# 令和3年度 難聴児の切れ目ない支援体制構築と 更なる支援の推進に向けた地区別研究協議会

## 双方向会議システム(Zoom)を使用した 全国配信・交流会への参加にあたって

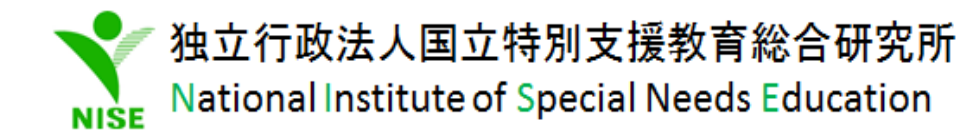

内容

- 1. ご参加いただく前に
- Zoomの操作方法①午前の部:全国配信
  ~Zoomウェビナーの操作方法~
- 3. Zoomの操作方法②午後の部:地区別交流会 ~Zoomミーティングの操作方法~

4. Zoomテストミーティングによる事前の接続テスト(任意)

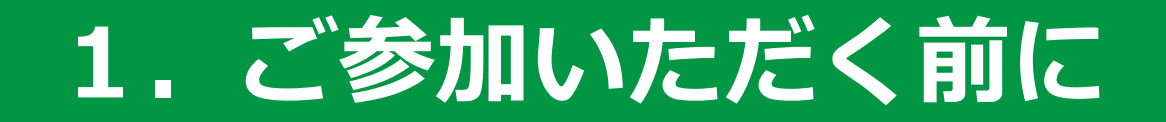

ご参加いただく前に

- 本会は、Zoom (<u>https://zoom.us/</u>)を使用してオンラインで開催いたします。
- Zoomは、PC (Windows、Mac) 以外に、タブレットやスマートフォンでも使用できます。
- ●参加には、パソコンを使用されることを推奨いたします。
- ●インターネットの通信速度が低速の場合、映像や音声が乱れることがあります。

準備する物

# ●インターネット接続が可能なPC もしくは スマートフォン・タブレット ※手話通訳の画面を含め、複数の画面を同時にご視聴いただくため、 PCの利用を推奨します。

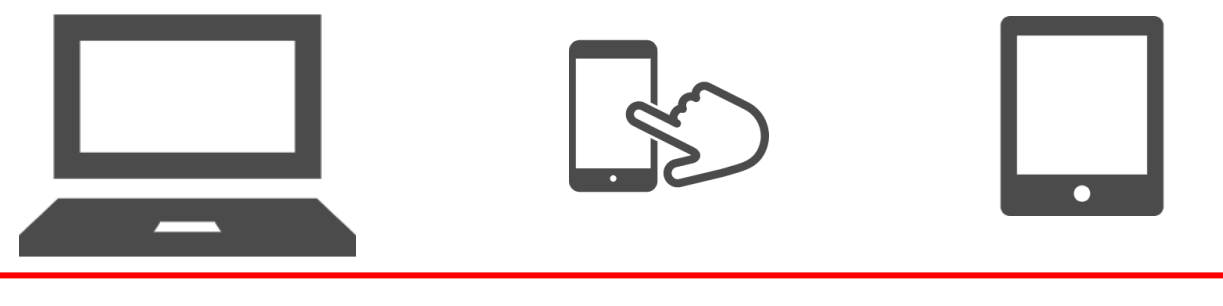

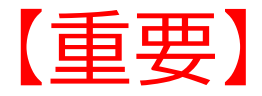

午後の部「地区別交流会」に参加される方で、外部マイク・イヤホン・ヘッドセット等をお使いの方は、『マイク』ボタン右上の「^」をクリックし、お使いの機器にがZoomに認識されていることをご確認ください。」

## 2. Zoomの操作方法①午前の部:全国配信 Zoomウェビナー

午前の部は、Zoom「ウェビナー」を用いて実施します。 講義の視聴・質問の投稿を、「Q&A」を使ってできます。 原則として受講者の皆さまの音声・映像は配信されません。

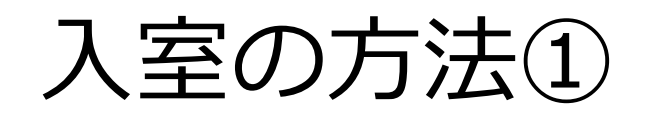

### 招待メールに記載されているURLをクリックしてください。 PCの場合

ブラウザが立ち上がり、右の画面が表示されます。 「Zoom Meetingを開く」をクリックすると 次に進みます。

| zoom | Zoom Meetings を開きますか?                                                                         | サポート 日本語 + |
|------|-----------------------------------------------------------------------------------------------|------------|
|      | https://usDSweb.zoom.us かごのアフリテーションを開いています。<br>ロ usDSweb.zoom.us たのこのタイプがリン方ま形に発達者付けられたアプリで開く |            |
|      | Zoom Meetings #(RK = #15/156                                                                  |            |
|      | ブラウザが表示しているダイアログの <b>Zoom Meetingsを開く</b> をクリックしてく                                            |            |
|      | ださい                                                                                           |            |
| 5    | ペイアログが表示されない場合は、以下の <b>ミーティングを起動</b> をクリックして、                                                 | <          |
|      | ださい。                                                                                          |            |
|      | ミーディングを起動                                                                                     |            |
|      | Zoomクライアントをインストールしていないのですか? 今すぐダワンロードする                                                       |            |

#### スマートフォンやタブレットの場合

すでにZoomのアプリをお持ちの方は、自動的に画面が切り替わります。

Zoomのアプリをお持ちでない方は、自動的にアプリのダウンロードの案内が表示されます。ダウンロード完了後、再度URLをクリックしてください。

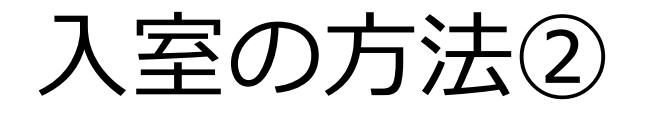

●所属機関名とメールアドレスを入力してください。 所属機関名は参加者の方からの書き込みなどを識別するために使用いたします。

※ 入力情報は、主催者のみに表示されます。参加者同士では表示されません。

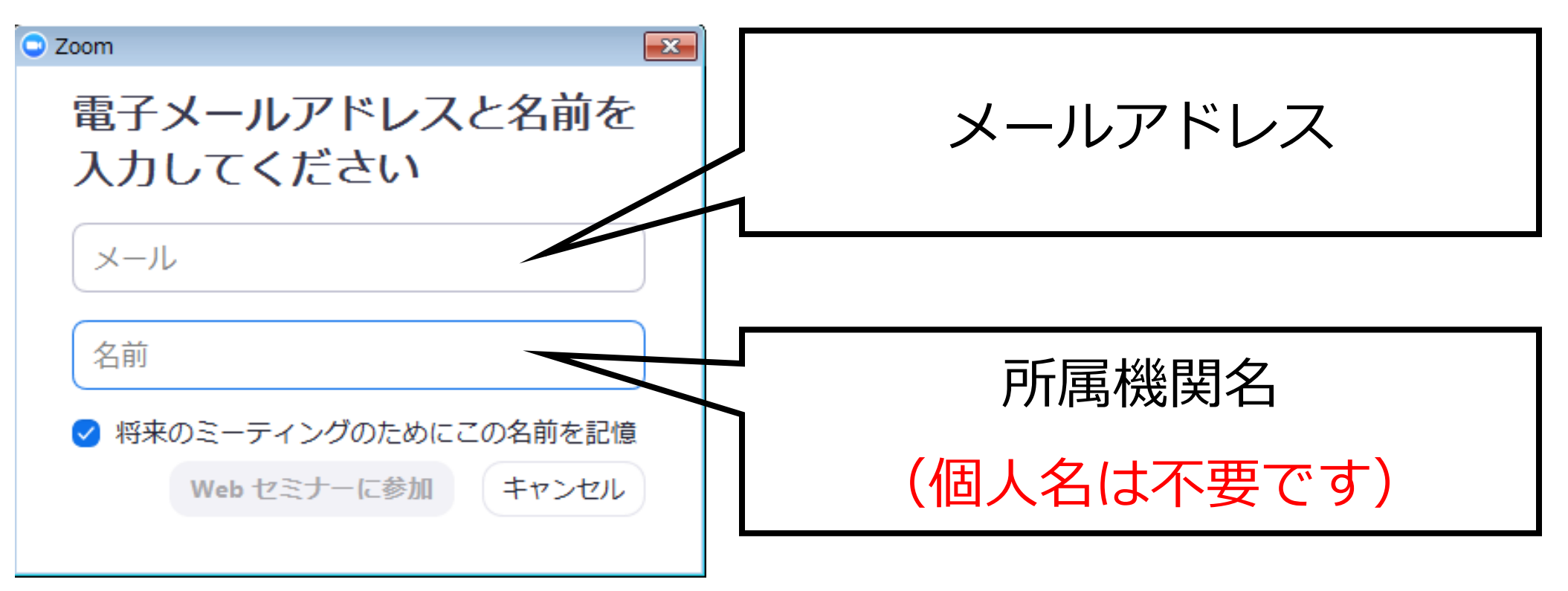

#### 質問を投稿する方法

- ●講義へのご質問は「Q&A」に書き込んでください。
- ●ご質問と一緒に、ご所属も入力のうえ送信してください。
- ●時間の都合により、すべてのご質問にはお答えできない

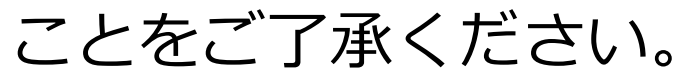

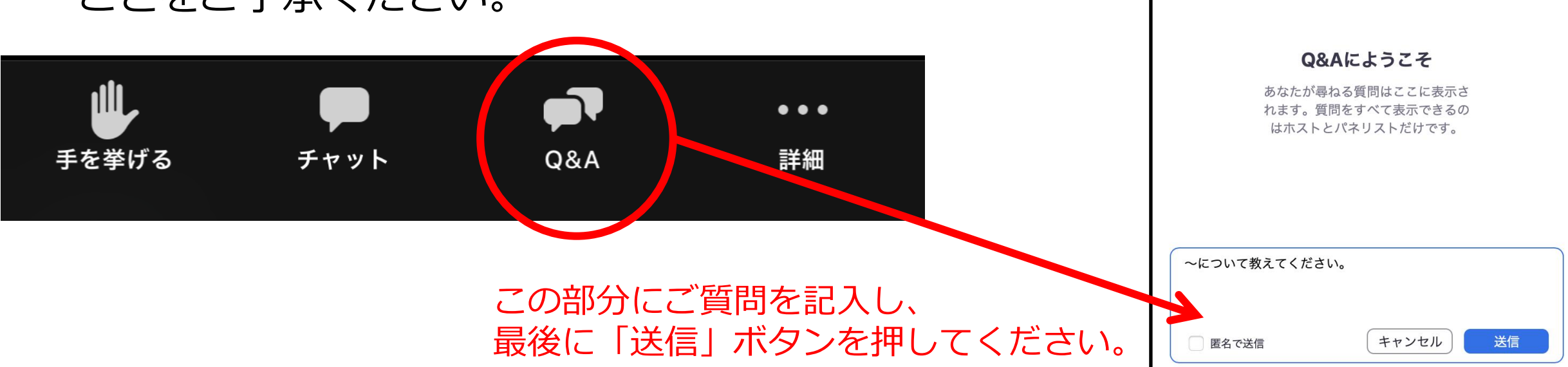

Q&A

質問以外のコメントを送る方法

● 運営担当者へのコメントは「**チャット」**に書き込んでください。

●送信先は**「すべてのパネリスト」**を選んでください。

※「すべてのパネリストおよび出席者」は選ばないでください。

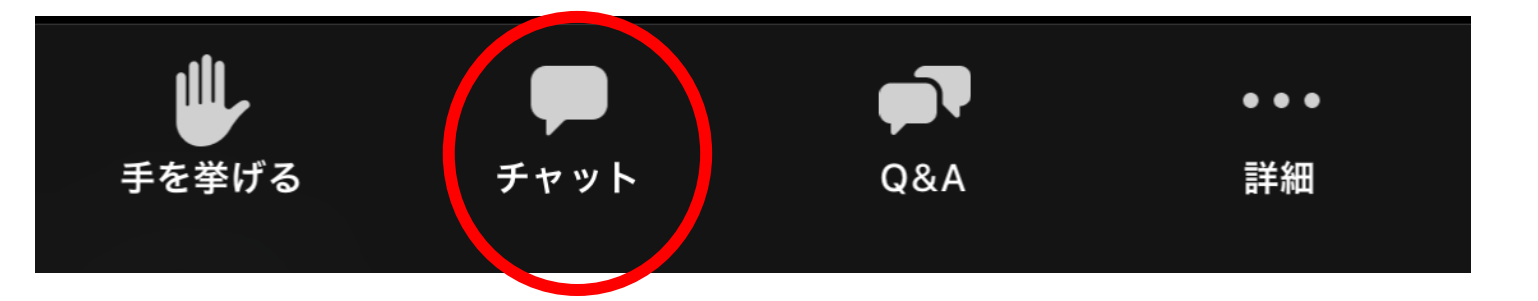

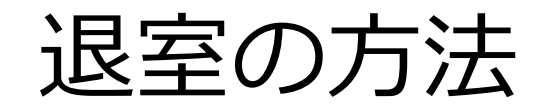

#### ●ご視聴を中止されるときは画面上の「退出」をクリックしてください。

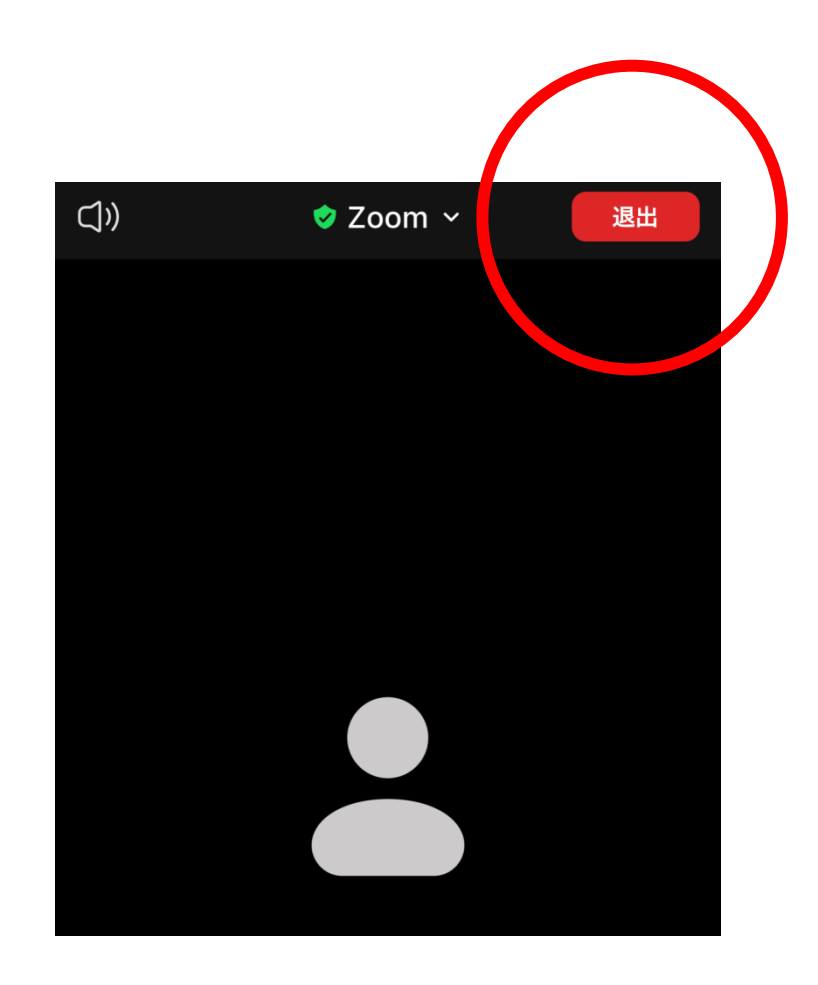

## 3. Zoomの操作方法②午後の部:地区別交流会 Zoomミーティング

- 午後の部の交流会はZoom「ミーティング」を用いて実施します。
- 進行役から指名された際、参加者の皆さまも、カメラとマイクを使用
- してご発言ができます。

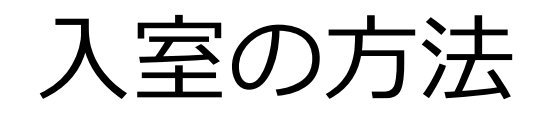

## 招待メールに記載されているURLをクリックしてください。 PCの場合

ブラウザが立ち上がり、右の画面が表示されます。 「Zoom Meetingを開く」をクリックすると 次に進みます。

| zoom | Zoom Meetings を開きますか? サポート 日本語 マ<br>https://us05web.zoom.us だこのアプリケーションを開く許可を来めています。<br>us05web.zoom.us でのこの9イブがリンクは物に開発付けられたアプリで開く |  |
|------|----------------------------------------------------------------------------------------------------|--|
|      | Zoom Meetings #534                                                                                                    |  |
|      | ブラウザが表示しているダイアログのZoom Meetingsを開くをクリックしてく                                                                                           |  |
|      | ださい                                                                                                    |  |
| 9    | ダイアログが表示されない場合は、以下の <b>ミーティングを起動</b> をクリックしてく                                                                                       |  |
|      | ださい。                                                                                                    |  |
|      | ミーディングを起動                                                                                                    |  |
|      | Zoomクライアントをインストールしていないのですか? 今すぐダウンロードする                                                                                             |  |

#### スマートフォンやタブレットの場合

すでにZoomのアプリをお持ちの方は、自動的に画面が切り替わります。

Zoomのアプリをお持ちでない方は、自動的にアプリのダウンロードの案内が表示されます。ダウンロード完了後、再度URLをクリックしてください。

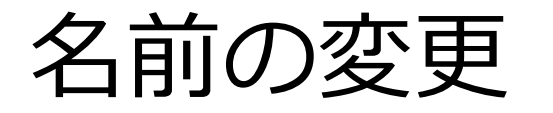

Zoom ミーティング

#### ●入室されましたら、以下の形式で名前の変更をお願いします。 <u>所属機関名(個人名は不要です)</u>

1「参加者」を押して一覧を表示し、 使用端末にマウスを合わせ、「詳細」をクリック

2「名前の変更」をクリック 参加者 (2) ミュート解除 📘 詳細 > 受講者 (自分) Г Х X N NISEホスト (ホスト) 参加者 (2) 受講者(自分) ミュート 名前の変更 受 Ý Ν NISEホスト (ホスト) NISEホスト 受講者 1 退出 招待 ミュートを解除します

o x

\_

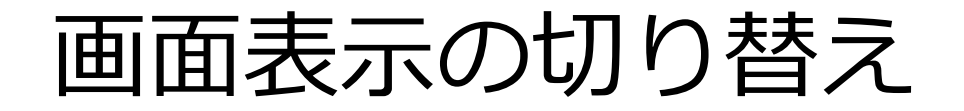

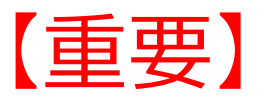

※手話通訳が必要な方へ ご自身で、**ギャラリービュー**にしていただき、 手話通訳者の画面を表示させてください。

●画面の表示は2種類あります。

・<u>ギャラリービュー</u>カメラをONにしているすべての方が表示されます。

・<u>スピーカービュー</u> 話をしている方のみが拡大表示されます。

●画面右上の表示をクリックし、ご自身で切り替えてください。

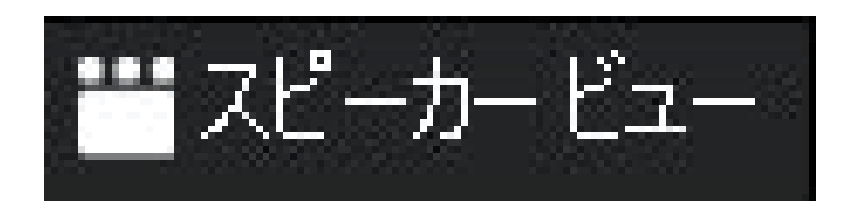

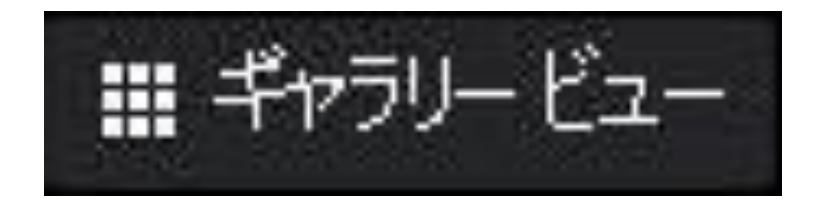

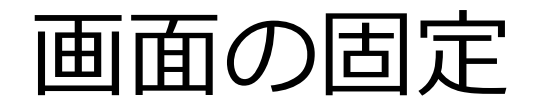

●特定の人の画面を大きく表示し、固定しておくことができます。

- ・拡大して表示したい人の画面にカーソルを置くと右上に「…」が 表示されますので、クリックします。
- ・「ビデオの固定」または「ピン留め」を選択します。
- ・同様の手順で、固定を解除することもできます。

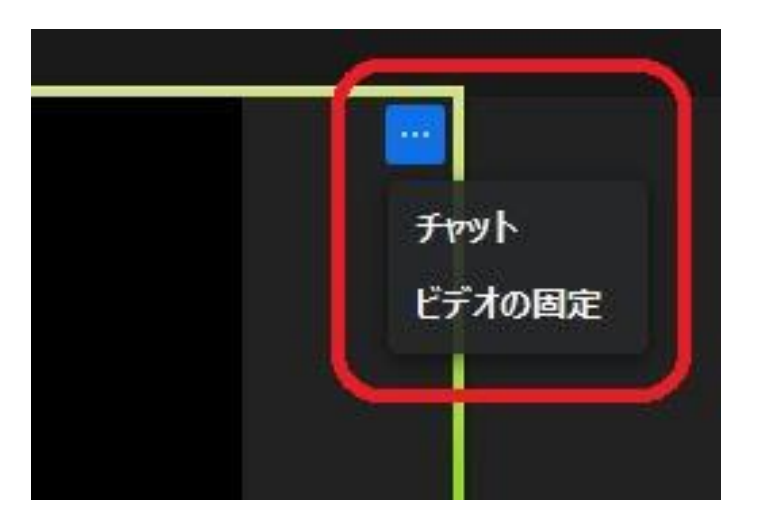

| 【重要】              |  |
|-------------------|--|
| 手話通訳が必要な方はご自身で、   |  |
| この方法により、手話通訳者の画面を |  |
| 固定してご覧ください。       |  |

#### 画面共有時の表示変更

●画面共有の際、映像の表示方法を変更することができます。

- ・画面共有中に、画面上部の「オプションを表示」を選択します。
- ・「左右表示モード」を選択します。

| a の画面を表示しています | オプションを表示 🗸                     |
|---------------|--------------------------------|
|               | ズーム比率 ウィンドウに合わせる ><br>全画面表示の終了 |
|               | ✔ 左右表示モード                      |

| 【重要】              |  |  |
|-------------------|--|--|
| 手話通訳が必要な方はご自身で、   |  |  |
| この方法により、手話通訳者の画面を |  |  |
| 観やすく調整してください      |  |  |

手を挙げる

●進行役や実践報告者に対し、発言や質問の意思を知らせることができます。

・リアクションボタン→「手を挙げる」をクリックすると、参加者に通知が送られます。

・もう一度リアクションボタンをクリックすると、「手を降ろす」ことができます。

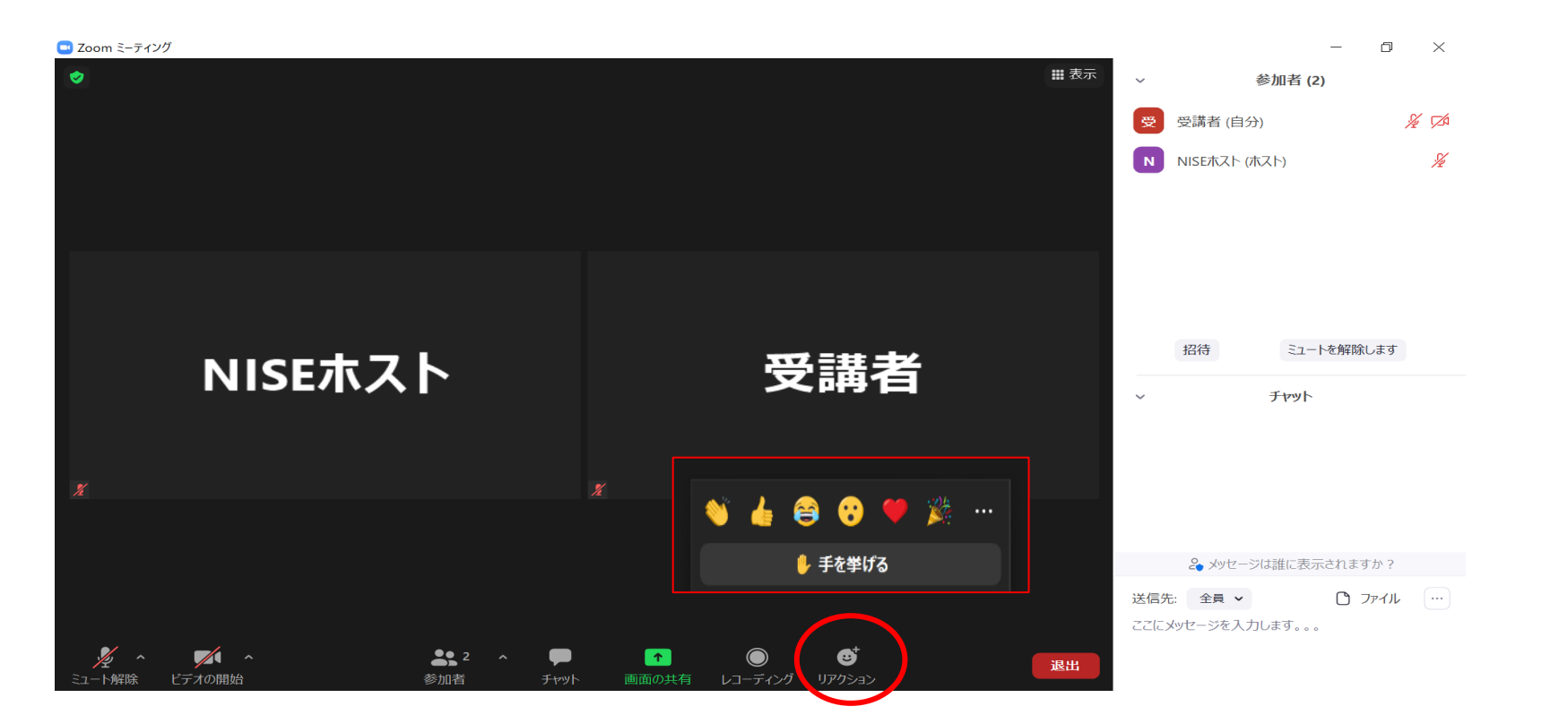

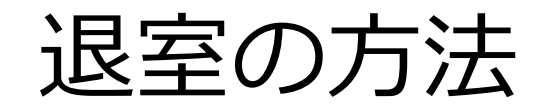

#### ●ご視聴を中止されるときは画面上の「退出」をクリックしてください。

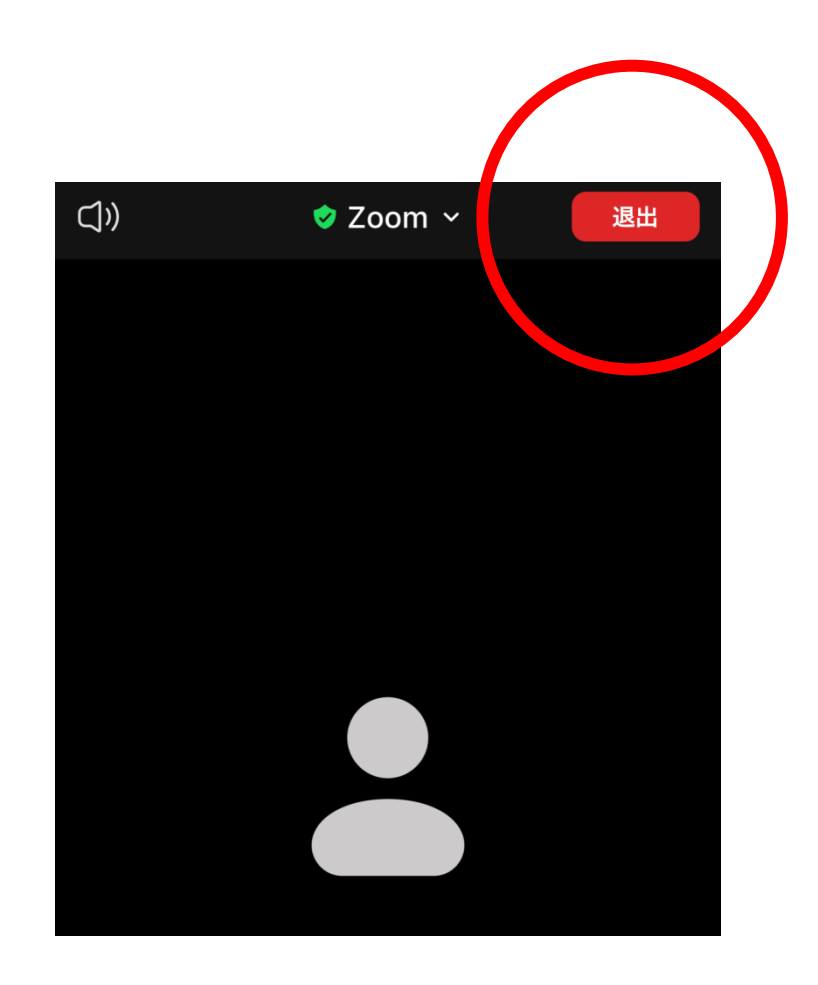

## 4. Zoomテストミーティングによる事前接続テスト

Zoomテストミーティングに参加して、接続テストをすることができ ます。操作になれていない方は、一度テストミーティングに参加して みてください。いつでも使用可能です。

テストミーティングの手続き

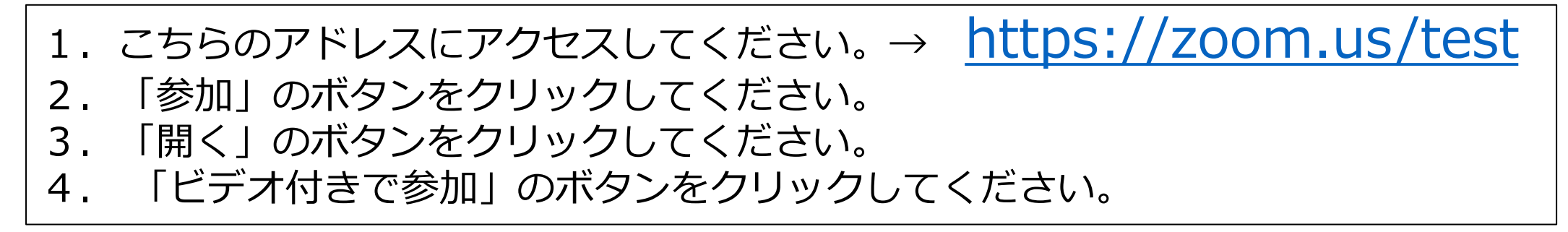

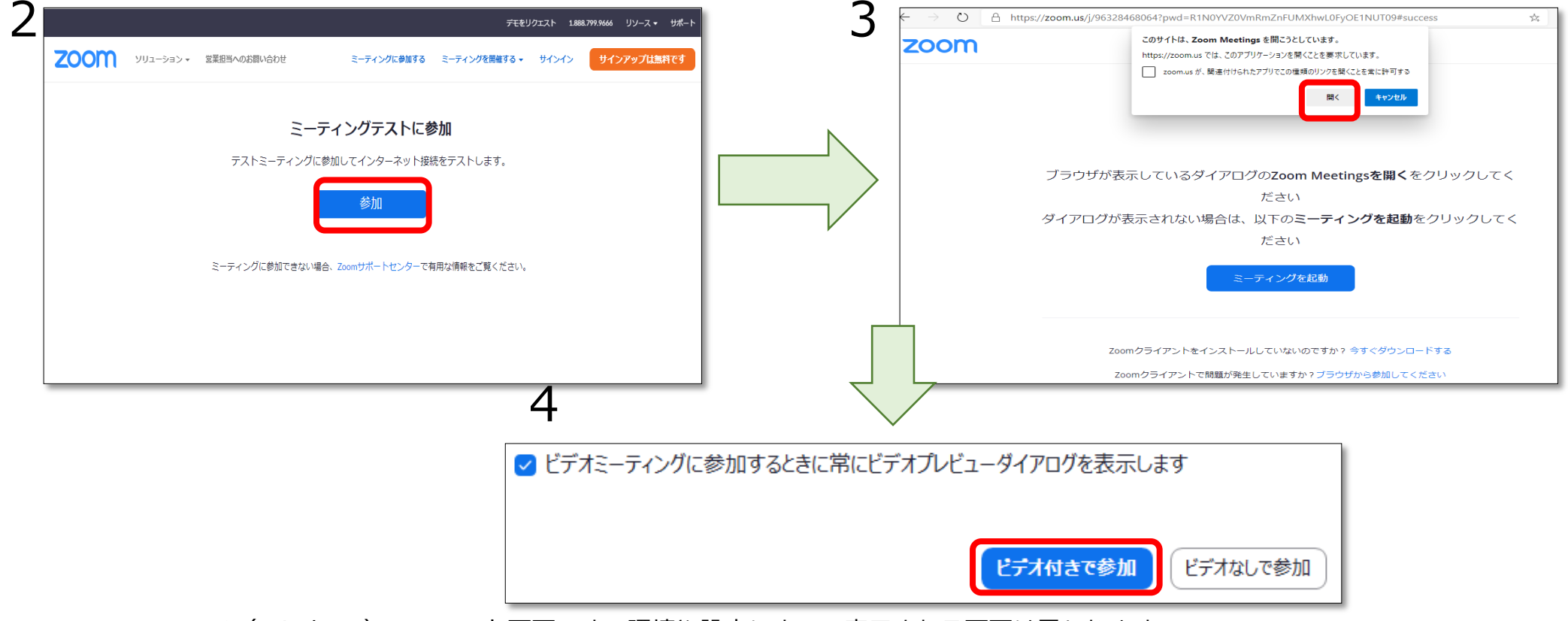

※ PC(Windows)でのテスト画面です。環境や設定によって表示される画面は異なります。

テストミーティング画面

「ミュート(ミュート解除)」ボタン 音声の切り替えを行うボタンです。

「ビデオの停止(ビデオの開始)」ボタン ビデオの切り替えを行うボタンです。

「参加者」ボタン 参加者を確認できます。 表示名を変更できます。

「チャット」ボタン

チャットをすることができます。メッセージを書い て「Enter」を押すとメッセージが表示されます。

「反応(リアクション)」ボタン 拍手などの反応を示すことができます。

「退出」ボタン ミーティングから退出することができます。

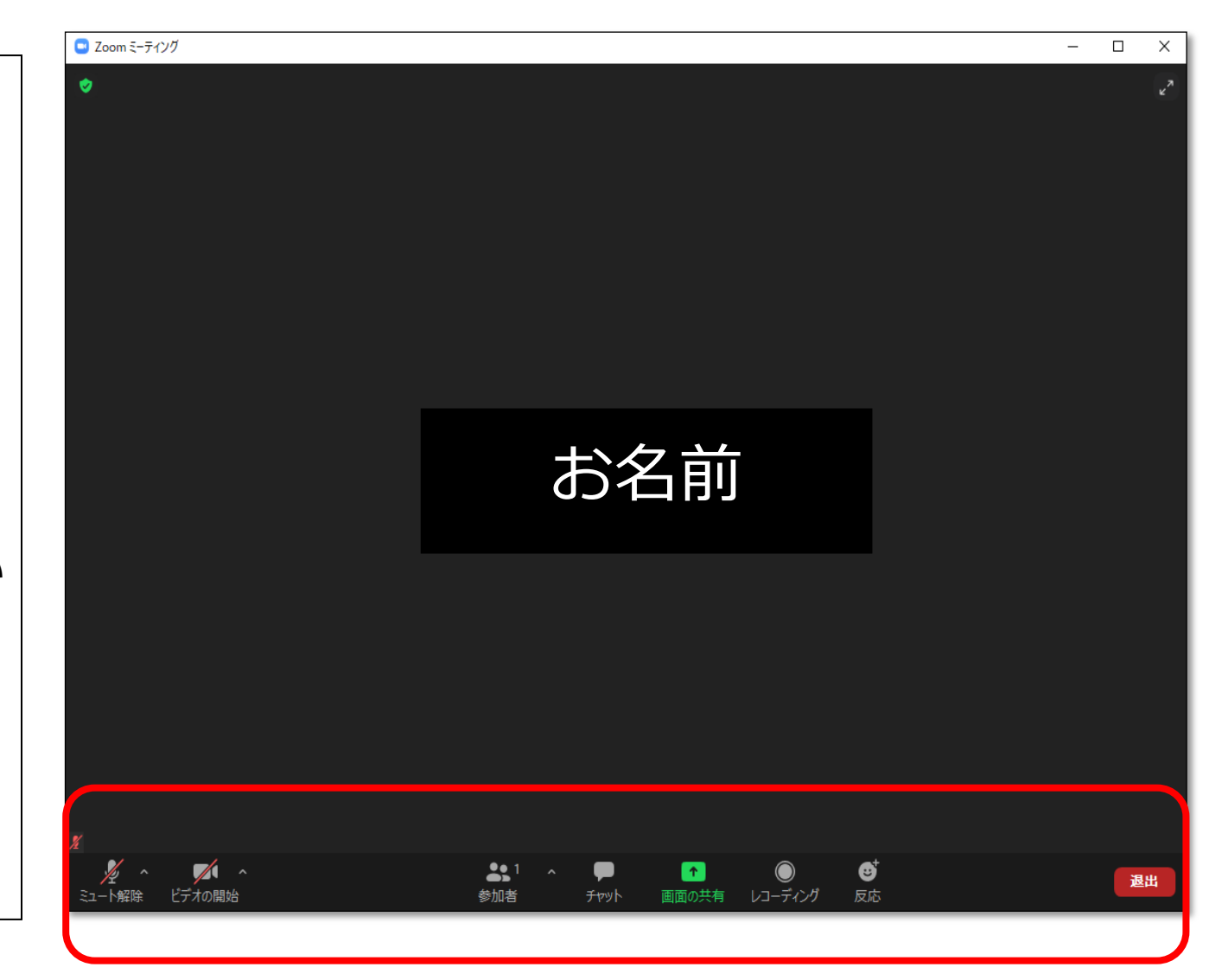

※ PC(Windows)でのテスト画面です。環境や設定によって表示される画面やボタンが異なります。 説明会で使用する「ウェビナー」とは、画面が異なります。

## 令和3年度 難聴児の切れ目ない支援体制構築と 更なる支援の推進に向けた地区別研究協議会

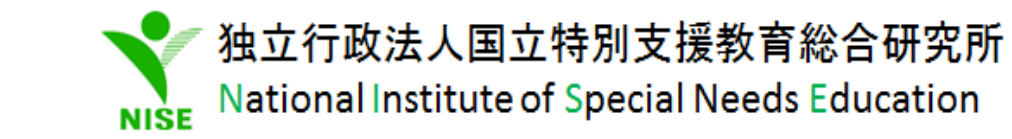